## Lembar Kerja Peraktek Mandiri Kegiatan Belajar 7

### Menganalisis Sistem Pendeteksi Dan Penahan Ancaman/Serangan Yang Masuk Ke Jaringan (Snort)

Pada Kegiatan pembelajaran 7 dilakukan pengujian sistem pendeteksian dan penahanan ancaman/serangan yang masuk kejaringan (IDS) menggunakan snort

#### Skenario pengujian

- 1. Snort akan di install di router debian
- 2. Kali linux akan melakukan pengetesan dengan NMAP dari jaringan external

#### Skema Pengujian

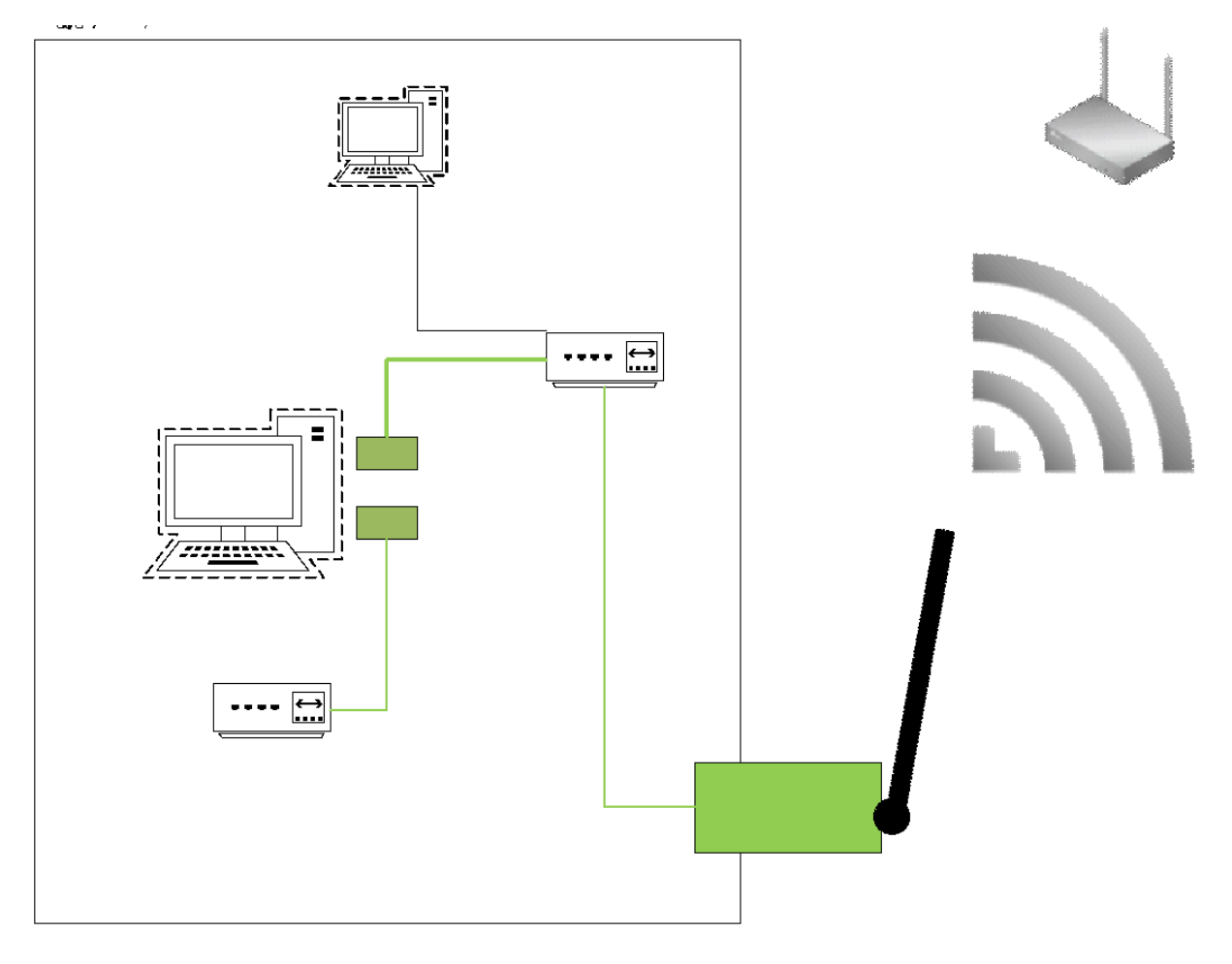

# Lembar Kerja Peraktek Mandiri Kegiatan Belajar 7

#### Langkah Kerja

| No                    | Steps                                              | Information                                                                                                    |  |  |  |  |
|-----------------------|----------------------------------------------------|----------------------------------------------------------------------------------------------------|--|--|--|--|
| А.                    | A. Installasi                                      |                                                                                                    |  |  |  |  |
| 1.                    | 1. Installasi SNORT                                | apt-get install snort                                                                                                    |  |  |  |  |
| B. Konfigurasi utama  |                                                    |                                                                                                    |  |  |  |  |
| 2.                    | Edit file konfigurasi utama                        | 1. nano /etc/snort/snort.conf                                                                                                    |  |  |  |  |
|                       |                                                    | 2. modifikasi<br><i>ipvar HOME_NET</i><br>menjadi<br><i>ipvar HOME_NET 192.168.1.0/24</i>                                           |  |  |  |  |
| C. Konfigurasi aturan |                                                    | I                                                                                                    |  |  |  |  |
| 3.                    | Edit file konfigurasi aturan                       | 1. nano /etc/snort/rules/local.rules                                                                                                |  |  |  |  |
| 4.                    |                                                    | <ol> <li>Tambahkan baris paling bawah<br/>alert icmp any any -&gt; any any (msg:"PING<br/>DETECTED!";sid:10000001;rev:0)</li> </ol> |  |  |  |  |
|                       |                                                    | alert tcp any any -> any 161 (msg:"NMAP SCAN<br>DETECTED";sid:10000002;rev:1)                                                       |  |  |  |  |
|                       |                                                    | alert tcp any any -> any 22 (msg:"SSH login<br>DETECTED";sid:10000003;rev:1)                                                        |  |  |  |  |
| 5.                    | Restart service                                    | 3. /etc/init.d/snort restart                                                                                                    |  |  |  |  |
| 6.                    | Jalankan snort sebagai IDS                         | <ol> <li>snort -A console -q -c /etc/snort/snort.conf -i<br/>ens33</li> </ol>                                                       |  |  |  |  |
| D. Pengujian          |                                                    |                                                                                                    |  |  |  |  |
| 7.                    | Konfigurasi kalilinux sebagai pc guest<br>external | 5. Ubah network ke vmnet 0                                                                                                    |  |  |  |  |
| 8.                    | Konfigurasi alamat IP menjadi external             | 6. Gunakan GUI, pilih icon configurasi                                                                                              |  |  |  |  |
| 9.                    |                                                    | 7. Pilih networking                                                                                                    |  |  |  |  |

# Lembar Kerja Peraktek Mandiri Kegiatan Belajar 7

| 10. |                          | <ol> <li>Pada menu networking ubah ip m<br/>lp :192.168.1.12<br/>Netmask : 255.255.255.0<br/>Gateway 192.168.1.1<br/>Dns : 192.168.1.1</li> </ol> | enjadi: |
|-----|--------------------------|----------------------------------------------------------------------------------------------------|---------|
| 11. | Pengujian dari Kalilinux | 9. Ketik perintah nmap :<br>nmap -sN -p22 192.168.1.11                                                                                            |         |

### Kegiatan Laporan Peraktek yang harus diisi adalah sebagai berikut : :

| No | testing                     | langkah                                                                                                    | penjelasan                     | Capture scrren<br>(minimize pic)          |
|----|-----------------------------|----------------------------------------------------------------------------------------------------|--------------------------------|-------------------------------------------|
| 1. | Jalankan<br>Perintah IDS    | Gunakan perintah<br>Snort –help untuk menjelaskan arti:<br>snort -A console -q -c<br>/etc/snort/snort.conf -i ens33 | -A :<br>-q :<br>-c:<br>-l<br>: | Capture hasil<br>Jalankan<br>Perintah IDS |
| 2. | Pengujian dari<br>Kalilinux | Ketik perintah nmap :<br>nmap -sN -p22 192.168.1.11                                                                 | Tidak ada<br>penjelasan        | Capture hasil<br>snort di debian          |